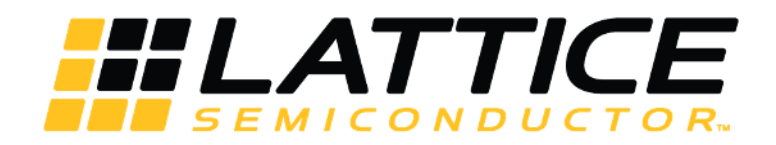

# **Smart Socket**

# **User Guide**

FPGA-UG-02046 Version 1.1

April 2018

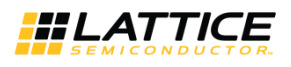

### Contents

| 1.   | Introdu  | uction                                                    | 4   |
|------|----------|-----------------------------------------------------------|-----|
| 2.   | Feature  | es                                                        | 4   |
| 3.   | Block D  | Diagram                                                   | 5   |
| 4.   | Board S  | Specifications                                            | 6   |
| 5.   | Softwa   | re Requirements                                           | 7   |
| 5.   | 1. G     | Generic Programming                                       | 7   |
| 5.   | 2. S     | pecific Software Requirements for Certain Device Families | .11 |
|      | 5.2.1.   | MachXO3 Device Family Programming                         | .11 |
|      | 5.2.2.   | ECP5 Device Family Programming                            | .11 |
|      | 5.2.3.   | L-ASC10 Device Programming                                | .11 |
|      | 5.2.4.   | iCE40 Device Family Programming                           | .16 |
|      | 5.2.5.   | CrossLink Device Family Programming                       | .19 |
| 6.   | Orderir  | ng Information                                            | .21 |
| Tech | nical Su | upport                                                    | .22 |
| Appe | endix A. | Smart Socket Board Schematics                             | .23 |
| Appe | endix B. | Debugging                                                 | .27 |
| Revi | sion His |                                                           | .29 |

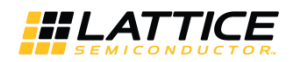

### **Figures**

| Figure 3.1. Smart Socket Programming Board Block Diagram           | 5  |
|--------------------------------------------------------------------|----|
| Figure 5.1. Getting Started                                        | 7  |
| Figure 5.2. Scanning                                               | 7  |
| Figure 5.3. Unable to Identify Device                              | 8  |
| Figure 5.4. Identifying Correct Device                             | 8  |
| Figure 5.5. Access Device Properties through Edit                  | 8  |
| Figure 5.6. Programming Options                                    | 9  |
| Figure 5.7. Bit File Selection                                     | 9  |
| Figure 5.8. Program Icon                                           | 9  |
| Figure 5.9. Design Menu                                            | 9  |
| Figure 5.10. Programming in Progress                               | 10 |
| Figure 5.11. Successful Programming                                | 10 |
| Figure 5.12. ASC Socket – Scanned MachXO2 Device                   | 11 |
| Figure 5.13. ASC Socket – Operation                                | 11 |
| Figure 5.14. ASC Socket – Device Properties                        | 12 |
| Figure 5.15. ASC Socket – Add External ASC Device                  | 12 |
| Figure 5.16. ASC Socket – ASC File Load Menu                       | 13 |
| Figure 5.17. ASC Socket – Operation Menu                           | 14 |
| Figure 5.18. Warning                                               | 14 |
| Figure 5.19. ASC Socket – Warning for MachXO2                      | 15 |
| Figure 5.20. ASC Socket – Ready to Program Step                    | 15 |
| Figure 5.21. ASC Socket – Programming                              | 15 |
| Figure 5.22. ASC Socket – Programming Completed                    | 16 |
| Figure 5.23. iCE40 Family – Scanning Failed                        | 16 |
| Figure 5.24. iCE40 Family – Device Family List                     | 17 |
| Figure 5.25. iCE40 Family – Select the Programming File            | 17 |
| Figure 5.26. iCE40 Family – Program Icon                           | 17 |
| Figure 5.27. iCE40 Family – Programming Completed Successfully     | 18 |
| Figure 5.28. CrossLink Family – Scanning Failed                    | 19 |
| Figure 5.29. CrossLink Family – Device Family List                 | 20 |
| Figure 5.30. CrossLink Family – Select the Programming File        | 20 |
| Figure 5.31. CrossLink Family – Program Icon                       | 21 |
| Figure 5.32. CrossLink Family – Programming Completed Successfully | 21 |
| Figure A.1. USB Programming Interface                              | 23 |
| Figure A.2. Voltage Regulator and LEDs                             | 24 |
| Figure A.3. JTAG Bank and Connections                              | 25 |
| Figure A.4. VCC Core, Bypass Caps, and Test Points                 | 26 |
| Figure B.1. Failed to Scan Device                                  | 27 |
| Figure B.2. Detect Cable (FTDI)                                    | 27 |
| Figure B.3. Scanning Completed                                     | 28 |

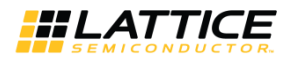

# 1. Introduction

This document describes Smart Socket, the next generation programming solution, from Lattice Semiconductor. Smart Socket replaces the legacy Lattice Model 300 and its associated Socket Adapters. Smart Socket uses the same JTAGbased Lattice Diamond<sup>®</sup> Programmer programming software that is used with Lattice Semiconductor's popular evaluation and customer boards. Standard ESD environment and procedures should be followed when working with loose devices and the Smart Socket.

## 2. Features

Each Smart Socket board is unique for a device family and package. Smart Socket boards have common features such as:

- Powered over simple USB cable
- Power switch to remove power from the socket
- Integrated FTDI USB interface to work directly with Lattice Programming tools
- Power indicator LEDs
- Convenient test points

© 2016-2018 Lattice Semiconductor Corp. All Lattice trademarks, registered trademarks, patents, and disclaimers are as listed at www.latticesemi.com/legal.

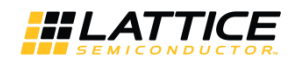

# 3. Block Diagram

Figure 3.1 shows the high level blocks of a Smart Socket board. The four major blocks on the board are:

- USB connector
- USB-to-SPI/JTAG communication bridge
- Board power regulator
  - Some product families, such as MachX02, have parts with different core supply voltage requirements. The Smart Socket board jumper (J2) allows you to select between 1.2 V and 3.3 V core supply voltage. The selected core supply voltage is indicated by LEDs located next to the jumper on the board.
- Lattice Semiconductor Socket (family specific)

A switch controls power to the socket. Three separate LEDs indicate USB power, Socket Power and Programming Done (Programming Done support varies by device family).

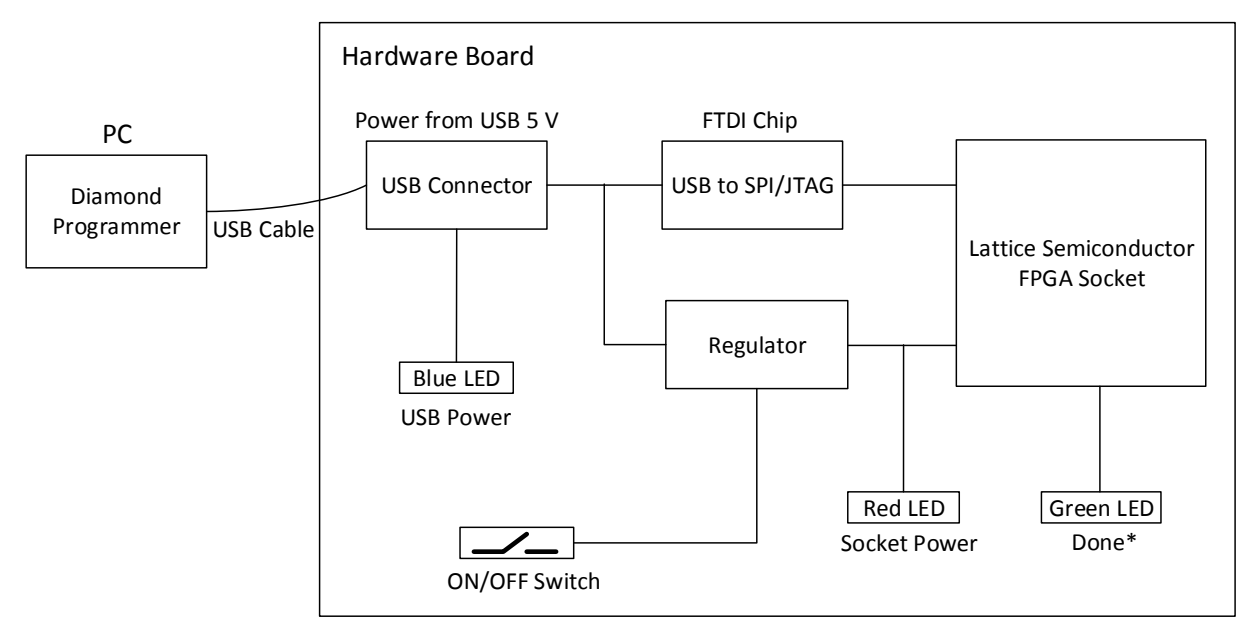

\*Note: Programming Done support depends on the device family.

#### Figure 3.1. Smart Socket Programming Board Block Diagram

© 2016-2018 Lattice Semiconductor Corp. All Lattice trademarks, registered trademarks, patents, and disclaimers are as listed at www.latticesemi.com/legal.

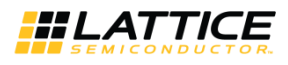

# 4. Board Specifications

The outline dimension is the same for all Smart Socket boards. The dimensions of the socket vary based on target device family and package.

Board dimensions:

- Width: 4 inch
- Length: 6 inch
- Height: < 2 inch

Electrical Specification:

• +5 V @ 500 mA or less (provided by USB cable)

The complete list of sockets is available at: http://www.latticesemi.com/sockets

© 2016-2018 Lattice Semiconductor Corp. All Lattice trademarks, registered trademarks, patents, and disclaimers are as listed at www.latticesemi.com/legal.

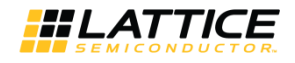

## 5. Software Requirements

Smart Socket is supported by Lattice Diamond<sup>®</sup> Programmer. The latest version of the Lattice Diamond Programmer can be downloaded at:

http://www.latticesemi.com/en/Products/DesignSoftwareAndIP/FPGAandLDS/LatticeDiamond.aspx

Smart Socket works with the Lattice Diamond Programmer using only a USB cable. Connect the cable from the Smart Socket to a PC, and use the cable search feature in Lattice Diamond Programmer to establish the programming link. The steps to program a device are described below.

### 5.1. Generic Programming

To program the device:

1. Launch the Lattice Diamond Programmer software. The **Diamond Programmer Getting Started** dialog box appears as shown in Figure 5.1.

| Diamond Programmer - Getting Started                                           | 2 2                                                       |
|--------------------------------------------------------------------------------|-----------------------------------------------------------|
| Select an Action                                                               |                                                           |
| Oreate a new project from a JTAG scan                                          |                                                           |
| Cable: HW-USBN-2B (FTD1)   Port: FTUSB-0  Detect Cable                         |                                                           |
| Create a new blank project                                                     |                                                           |
| Open an existing programmer project                                            |                                                           |
| C:/Users/rkoche/Desktop/Apps_2/Smart_Socket_UG/ECP5/Smart_socket_ECP5/ecp5um_8 | 5f_es_test_SS/smart_socket_ECP5_test_diamond_prog.xcf 💌 🛄 |
|                                                                                |                                                           |
|                                                                                | OK Cancel                                                 |

Figure 5.1. Getting Started

2. Click **OK.** The Diamond Programmer automatically starts scanning. The scanning page appears as shown in Figure 5.2.

| 🔮 Diamond Programmer                                                                                                    |                                     | _ 🗆 X                                                                                                    |
|----------------------------------------------------------------------------------------------------|-------------------------------------|----------------------------------------------------------------------------------------------------|
| File Edit View Design Help<br>21번 문제 : 이 영 영 영 경 양 1월                                                                                                    |                                     |                                                                                                    |
|                                                                                                    | Scanning                            | Cable Settings  Cable Settings  Cable: [HV/-USEA-23 (FTDI) +  Pert: FTUSE-0 +  Custom part:  Programming Speed Settings  @ Use default Cleck Dowder  USe custom Cleck Dowder  US Settings  (@ Use default 1/0 settings |
| Output                                                                                                    | info*                               | 6 ×                                                                                                    |
| Latice WA Drivers detected (HW-DUN-2C (Parallet), HW-USBN-2B (FTDS))<br>Programmer detected tabbase control of the second second s | 2342002 INFO - Scanning USB2 Port F | Message<br>TUS8-0                                                                                                    |
| (inspire Tid Console                                                                                                    | Error Whrning arin*                 |                                                                                                    |

Programmer: Loading Device Datab

Figure 5.2. Scanning

<sup>© 2016-2018</sup> Lattice Semiconductor Corp. All Lattice trademarks, registered trademarks, patents, and disclaimers are as listed at www.latticesemi.com/legal. All other brand or product names are trademarks or registered trademarks of their respective holders. The specifications and information herein are subject to change without notice.

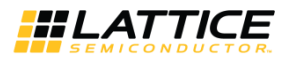

When the device scanning is completed, the Diamond Programmer tool shows the device present in socket in the **Device** tab. If the Diamond Programmer is unable to identify the device in socket, the device family name is highlighted with a yellow background under **Device** as shown in Figure 5.3. Some device families may not support the scan operation. For details, see the Software Requirements for Specific Device Families section.

| 🕗 Diamo                 | nd Progr                 | ammer - Untitled *                             |                                        |                                       |           |
|-------------------------|--------------------------|------------------------------------------------|----------------------------------------|---------------------------------------|-----------|
| File Edi                | t View                   | Design Help                                    | <u>.</u>                               |                                       |           |
| 206                     |                          |                                                | .05                                    |                                       |           |
| Enable                  | Status                   | Device Family                                  | Device                                 | Operation                             | File Name |
| 1                       |                          | ECP5UM                                         | LFE5UM-85F                             | Fast Program                          |           |
| Output                  | Drivers de               | tected (HW-DLN-3C (Paral                       | (el), HW-USBN-28 (FTDI)                | i i i i i i i i i i i i i i i i i i i | Info*     |
| Programme<br>INFO - Sca | er device o<br>nning USB | atabase loaded<br>2 Port FTUS8-0               | ,,,,,,,,,,,,,,,,,,,,,,,,,,,,,,,,,,,,,, |                                       | 3 23      |
| INFO - Sca<br>WARNING - | n complete<br>Cannot ic  | ed successfully.<br>lentify detected device on | row 1. Please manually s               | elect the correct device.             | 3 23      |
| Output                  | Tcl Con                  | sole                                           |                                        |                                       | Error     |
| Paadu                   |                          |                                                |                                        |                                       |           |

Figure 5.3. Unable to Identify Device

In such case, click in the yellow highlighted area and select the appropriate device by matching the device name on the package with the dropdown list in the **Device** tab. Select the correct device on the dropdown list, and the yellow background highlighting disappears as shown in Figure 5.4.

| File Edit Vi | ew Design Help    |               |              |           |
|--------------|-------------------|---------------|--------------|-----------|
| 안 🖻 🔒 📗      | * 0 0 0 0 0 0     |               |              |           |
| Enable Sta   | tus Device Family | Device        | Operation    | File Name |
|              | ECP5UM_ENG        | LFE5UM-85F-ES | Fast Program |           |

#### Figure 5.4. Identifying Correct Device

3. Verify that the desired **Operation** is specified, and update if necessary. To update the operation, select the device row so that it is highlighted in blue as shown in Figure 5.5. On the menu bar, click **Edit**, and on the dropdown menu click **Device Properties** as shown in Figure 5.5.

| ile Edit View Design Help |               |                  |           |
|---------------------------|---------------|------------------|-----------|
| 🖄 🔂 Copy Ctrl+C           |               |                  |           |
| E Paste Ctrl+V            | Device        | Operation        | File Name |
| 🔯 🎯 Add Device            | LFE5UM-85F-ES | Fast Program     |           |
| Remove Device             |               | ALSO AN SERVICE. |           |
| Device Properties_        |               |                  |           |
| Edit I/O State            |               |                  |           |
| Custom Devices            |               |                  |           |
| Settings                  |               |                  |           |

Figure 5.5. Access Device Properties through Edit

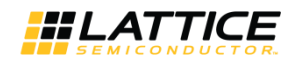

- 4. Select the appropriate programming file by clicking the **Browse** button in the **Programming Options** section as shown in Figure 5.6.
- 5. Click OK.

| seneral  | Device Information |                  |
|----------|--------------------|------------------|
| Device O | peration           |                  |
| Access r | node:              | JTAG 1532 Mode 🔹 |
| Operatio | n:                 | Fast Program 🔻   |
|          |                    |                  |
| Device O | ntions             |                  |

Figure 5.6. Programming Options

6. The selected file is shown under File Name in the Diamond Programmer main interface as shown in Figure 5.7.

| Diamond Programmer - Untitled * |        |                             |               |              |                                                   |                |          |            |  |  |
|---------------------------------|--------|-----------------------------|---------------|--------------|---------------------------------------------------|----------------|----------|------------|--|--|
| <u>File</u> Edit                | View   | <u>D</u> esign <u>H</u> elp |               |              |                                                   |                |          |            |  |  |
| 1 😬 📸 🗔                         | 00     |                             |               |              |                                                   |                |          |            |  |  |
| Enable                          | Status | Device Family               | Device        | Operation    | File Name                                         | File Date/Time | Checksum | USERCODE   |  |  |
| 1 🗸                             |        | ECP5UM_ENG                  | LFE5UM-85F-ES | Fast Program | 3/ecp5um_85f_es_test_SS_ecp5um_85f_es_test_SS.bit | 8/16 12:17:51  | N/A      | 0x00000000 |  |  |
|                                 |        |                             |               |              |                                                   |                |          |            |  |  |

#### Figure 5.7. Bit File Selection

7. To start programming the device, click the **Program** icon shown in Figure 5.8.

| 🔄 Diamon                 | d Progra | ammer - Untitled *          |              |              |                                                   |                |          |            |
|--------------------------|----------|-----------------------------|--------------|--------------|---------------------------------------------------|----------------|----------|------------|
| <u>File</u> <u>E</u> dit | View     | <u>D</u> esign <u>H</u> elp |              |              |                                                   |                |          |            |
| 🛉 😬 😁                    | 00       | 😂 😂 🧭 🐼 🚳 🔤                 |              |              |                                                   |                |          |            |
| Enable                   | Status   | Device Family Program       | Device       | Operation    | File Name                                         | File Date/Time | Checksum | USERCODE   |
| 1                        |          | ECP5UM_ENG                  | FE5UM-85F-ES | Fast Program | 3/ecp5um_85f_es_test_SS_ecp5um_85f_es_test_SS.bit | 8/16 12:17:51  | N/A      | 0x00000000 |
|                          |          |                             |              |              |                                                   |                |          |            |

#### Figure 5.8. Program Icon

You can also click **Design** and select **Program** as shown in Figure 5.9.

| <u>File</u> <u>E</u> dit | View   | Des       | sign <u>H</u> elp                     |          |              |                                                   |
|--------------------------|--------|-----------|---------------------------------------|----------|--------------|---------------------------------------------------|
| 안 🖻 🖯                    | 00     | <u>00</u> | JTAG <u>S</u> can                     |          |              |                                                   |
| Enable                   | Status |           | Check XCF Project                     | Device   | Operation    | File Name                                         |
| 1                        |        |           | <u>P</u> rogram                       | M-85F-ES | Fast Program | 3/ecp5um_85f_es_test_SS_ecp5um_85f_es_test_SS.bit |
|                          |        | LOG       | <u>L</u> og<br>Clear L <u>og</u> File |          |              |                                                   |
|                          |        |           | Utilities •                           | X        |              |                                                   |
|                          |        |           | BSCAN Configuration                   |          |              |                                                   |

#### Figure 5.9. Design Menu

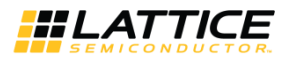

Figure 5.10 shows that the programming of device is in progress.

| Pile dit View Pesign Help     Enable Status   Device Family Device Operation File Name File Date/Time Checksum USERCODE VIECPSUM_ENG LFESUM-85F-ES Fast Program S/ecp5um_85f_es_test_SS_bit                                                                                                    | 🔮 Diamo          | nd Progr       | ammer - Untitled *          |               |              |                               |                       |                |          |            |
|----------------------------------------------------------------------------------------------------|------------------|----------------|-----------------------------|---------------|--------------|-------------------------------|-----------------------|----------------|----------|------------|
| Image: Status       Device Family       Device       Operation       File Name       File Date/Time       Checksum       USERCODE         I       ECPSUM_ENG       LFESUM-85F-ES       Fast Program       3/ecpSum_85f_es_test_SS_ecpSum_85f_es_test_SS.bit                                                            | <u>Eile E</u> di | t <u>V</u> iew | <u>D</u> esign <u>H</u> elp |               |              |                               |                       |                |          |            |
| Enable       Status       Device Family       Device       Operation       File Name       File Date/Time       Checksum       USERCODE         1       Image: CCPSUM_ENG       LFE5UM-85F-ES       Fast Program       3/ecp5um_85f_es_test_SS_ecp5um_85f_es_test_SS.bit image:8/16 12:17:51       N/A       0x0000000 | 1 🗎 🛍 🛛          |                |                             |               |              |                               |                       |                |          |            |
| 1         CCPSUM_ENG         LFESUM-85F-ES         Fast Program         3/ecpSum_85f_es_test_SS_bit                                                                                                    | Enable           | Status         | Device Family               | Device        | Operation    | File Nam                      | ie                    | File Date/Time | Checksum | USERCODE   |
| Programming XCF                                                                                                    | 1                |                | ECP5UM_ENG                  | LFE5UM-85F-ES | Fast Program | 3/ecp5um_85f_es_test_SS_ecp5u | um_85f_es_test_SS.bit | 8/16 12:17:51  | N/A      | 0x00000000 |
| Output Info*                                                                                                    | Output           |                |                             |               |              | Programming XCF.              |                       |                |          |            |

Figure 5.10. Programming in Progress

8. When the programming of the device is completed, the **Status** option changes to **PASS** and **Operation: successful** message appears in the **Output** console as shown in Figure 5.11.

| Diamond Pro         | grammer - Untifled *       |               |              |                         |         |                 |                       |                |            |                        |                                                                                                    |
|---------------------|----------------------------|---------------|--------------|-------------------------|---------|-----------------|-----------------------|----------------|------------|------------------------|----------------------------------------------------------------------------------------------------|
| Eile Edit Viel      | v Design Help              |               |              |                         |         |                 |                       |                |            |                        |                                                                                                    |
| Enable Stat.        | is Device Family           | Device        | Operation    | 7                       | ile Nan | ne              | File Date/Time        | Checksum       | USERCODE   |                        |                                                                                                    |
| 1                   | ECPSUM_ENG                 | LFESUM 85F ES | Fast Program | ə∕orpSum 85f es test St | ecp5i   | am_85f_os_test_ | SS.bt                 | N/A            | 0x00000000 | Cable and I/O Settings | Cable Settings  Cable: HVM-USEH-28 (FTD3)  Part: FTUSE-0 Custom port:  Programming Speed Settings  Use default Clock Didder  Use custom Clock Didder  TCK Divider Setting (0-10k) 1 |
| Output              |                            |               |              |                         | Into*   | 1               |                       |                |            |                        | e×                                                                                                    |
| INCO Check contr    | nuration sature: Succeptul |               |              |                         |         | ID              |                       |                | Messa      | ige                    |                                                                                                    |
| NEO Designation     | Site of Sector Continues   |               |              |                         | •       | 2342002         | INFO - Scanning USB2  | Port FTUSB-    | 0.27       |                        | 15                                                                                                    |
| INFO - DEVICEI LFE  | Supresiries, rest ringram  |               |              |                         | 9       | 2342003         | INFO - Scan complete  | d successfully | 4          |                        |                                                                                                    |
| INFO - Elapsed tim  | e: 00 min : 03 sec         |               |              |                         | D       | 85021074        | INFO - Check configu  | ation setup: 5 | Rart       |                        |                                                                                                    |
| INFO - Operation: : | successful.                |               |              | -                       | Q       | 85021076        | INFO - JTAG Chain Ver | ification. No  | Errors.    |                        |                                                                                                    |
| Output Tel Ci       | ansole                     |               |              |                         | Erro    | r Warning*      | Info*                 |                |            |                        |                                                                                                    |

Figure 5.11. Successful Programming

On the board, the green *Done* LED is lit when the device is successfully programmed (*Done* LED behavior is device dependent, see the Software Requirements for Specific Device Families section for details).

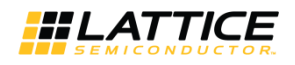

### 5.2. Software Requirements for Specific Device Families

### 5.2.1. MachXO3 Device Family Programming

The programming of MachXO3 device family follows steps similar to the process described in the Generic Programming section. *Done* is not a dedicated output in the MachXO3 device family. *Done* LED indication is not supported.

### 5.2.2. ECP5 Device Family Programming

The programming of ECP5 device family follows steps similar to the process described in the Generic Programming section. When the programming of these devices is completed successfully, the *Done* LED is lit.

### 5.2.3. L-ASC10 Device Programming

To program the ASC device:

1. Launch the Lattice Diamond Programmer software.

The Diamond Programmer automatically starts scanning the device and detects the MachXO2 device as shown in Figure 5.12.

| Diamond Prog                               | grammer - Untitled *           |                           |                            |          |             |                       |              |          |                       | _ = X                                                                                                    |
|--------------------------------------------|--------------------------------|---------------------------|----------------------------|----------|-------------|-----------------------|--------------|----------|-----------------------|----------------------------------------------------------------------------------------------------|
| File Edit View                             | w Design Help                  |                           |                            |          |             |                       |              |          |                       |                                                                                                    |
| ? 18 년 🗯                                   | : @ @ # @ @ # 2                | 3                         |                            |          |             |                       |              |          |                       |                                                                                                    |
| Enable Statu                               | is Device Family               | Device                    | Operation                  | File Nar | ne          | File Date/Time        | Checksum     | USERCODE |                       | 6.11 Calara                                                                                                    |
| 1 [2]                                      | MachXO2                        | LCMXO2-7000HC             | FLASH Erase.Program,Verify |          |             |                       |              |          | Cable and No Settings | Cable Settings           Detect Cable           Cable Settings           Cable Settings           Port:           FTUSB-0           Programming Speed Settings           O Use default Cack broker           O Use default Cack broker           O Use default Cack Droker           TCK Devicer Setting (0-10x) 1 0           VO Settings           O Settings           O Use default 10 settings |
| Output                                     |                                |                           |                            | Info*    |             |                       |              |          |                       | 5 ×                                                                                                    |
| Lattice VM Drivers of<br>Programmer device | detected (HW-DUN-3C (Paralle   | el), HW-USBN-2B (FTDI))   |                            |          | ID          |                       |              | Mes      | sage                  |                                                                                                    |
| INFO - Scanning US                         | SE2 Port FTUSE-0               |                           |                            | 0        | 2342002     | INFO - Scanning USB2  | Port FTUSB-0 | N.:      |                       |                                                                                                    |
| WARNING - Cannot                           | identify detected device on ro | w 1. Please manually sele | of the correct device.     | 0        | 2342003     | INFO - Scan completed | successfully |          |                       |                                                                                                    |
| Output Tel Co<br>Ready                     | onsole                         |                           |                            | Em       | or Warning* | info*                 |              |          |                       |                                                                                                    |

Figure 5.12. ASC Socket – Scanned MachXO2 Device

2. Double click in the box under **Operation** as shown in Figure 5.13.

| File Edit | View       | Design Help   |               |                              |           |
|-----------|------------|---------------|---------------|------------------------------|-----------|
| 안 🖻 🖯     | - 00<br>00 |               |               |                              |           |
| Enable    | Status     | Device Family | Device        | Operation                    | File Name |
| 1 🗸       |            | MachXO2       | LCMXO2-7000HC | FLASH Erase, Program, Verify |           |

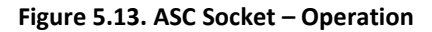

3. The **Device Properties** dialog box appears as shown in Figure 5.14. In the **Access Mode** dropdown list, select **PTM Programming**. Note that in the main interface, **PTM Bypass** is indicated under **Operation**.

Smart Socket User Guide

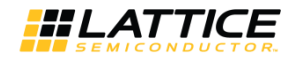

| Device Operation        |                                                                                                    |   |  |  |
|-------------------------|----------------------------------------------------------------------------------------------------|---|--|--|
| Access mode:            | Flash Programming Mode                                                                                                    | • |  |  |
| Operation:              | Advanced Security Keys Programming<br>Advanced Security File Programming<br>Advanced Security Production Programming                                               | * |  |  |
| Programming Options     | SPI Flash Programming<br>Slave SPI Interface Programming<br>I2C Interface Programming<br>JTAGI2C Interface Programming<br>Advanced Flash Programming (FPGA Loader) |   |  |  |
| Programming file:       |                                                                                                    |   |  |  |
| Device Options          | PTM Programming<br>PTM Background Programming                                                                                                    | Ŧ |  |  |
| Reinitialize part on pr | ogram error                                                                                                    |   |  |  |

Figure 5.14. ASC Socket – Device Properties

4. Add an external ASC device, by clicking the to button as shown in Figure 5.15. The **Device Properties** dialog box appears as shown in Figure 5.16.

| General  | Device Infor    | mation          |   |
|----------|-----------------|-----------------|---|
| Device O | peration        |                 |   |
| Access r | mode:           | PTM Programming | * |
| Operatio | on:             | PTM Bypass      |   |
| External | ASC Options     |                 |   |
|          |                 |                 |   |
|          |                 |                 |   |
|          |                 |                 |   |
|          |                 |                 |   |
|          |                 |                 | = |
|          |                 |                 |   |
|          |                 |                 |   |
|          |                 |                 |   |
| + A      | dd external ASC | C device        |   |
|          |                 |                 |   |

Figure 5.15. ASC Socket – Add External ASC Device

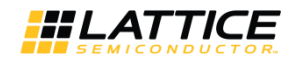

| eneral   | Device Info    | rmation        |            |              |   |
|----------|----------------|----------------|------------|--------------|---|
| Device O | peration       |                |            |              |   |
| Access r | node:          | PTM P          | rogramming |              | • |
| Operatio | n:             | PTM            | 1 Bypass   |              | • |
| External | ASC Options    |                |            |              |   |
| Ex       | ternal ASC De  | vice #1        |            |              |   |
| Fil      | e:             |                | I2C Sla    | ive Address: |   |
| Op       | eration: AS    | C Erase,Progra | m,Verify 🔹 | ] 1100000    |   |
|          |                |                |            |              | - |
|          |                |                |            |              | - |
|          |                |                |            |              |   |
|          |                |                |            |              |   |
| + 4      | dd external AS | SC device      |            |              | + |
| •        |                | III.           |            |              |   |
|          |                |                |            |              |   |
|          |                |                |            |              |   |

Figure 5.16. ASC Socket – ASC File Load Menu

- 5. Select the programming file by clicking the **Browse** button . In the **Device Properties** dialog box, select the \*ASCx.hex file.
- 6. From the **Operation** dropdown list, select **ASC Erase**, **Program**, **Verify**.

© 2016-2018 Lattice Semiconductor Corp. All Lattice trademarks, registered trademarks, patents, and disclaimers are as listed at www.latticesemi.com/legal.

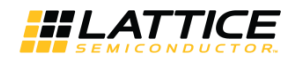

|                      | ormation        |   |
|----------------------|-----------------|---|
| Device Operation     |                 |   |
| Access mode:         | PTM Programming | • |
| Operation:           | PTM Bypass      | • |
| External ASC Options |                 |   |
| External ASC D       | evice #1        | - |
|                      |                 | Ш |
| + Add external A     | SC device       |   |
|                      |                 |   |
|                      |                 |   |

Figure 5.17. ASC Socket – Operation Menu

The warning shown in Figure 5.18 may appear if the selected external ASC device and the File targeting device do not match.

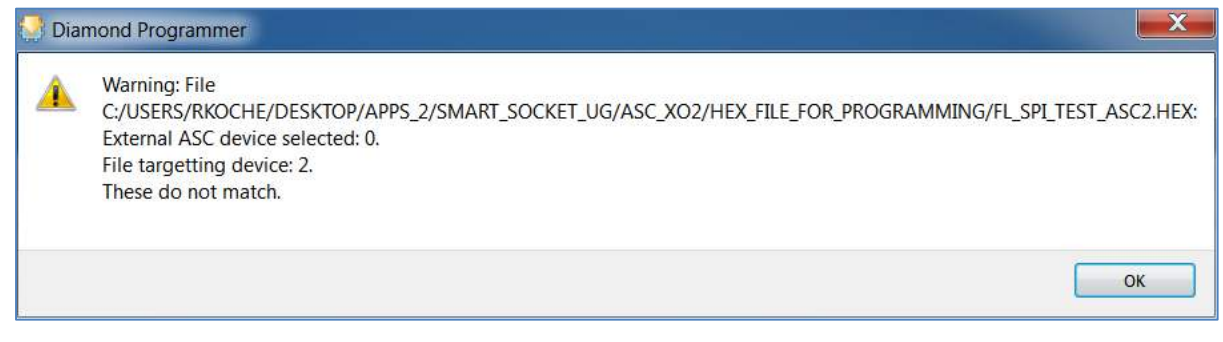

Figure 5.18. Warning

7. Click **OK**. The same warning appears in the output console window as shown Figure 5.19.

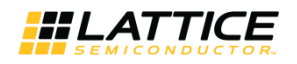

| Diamond Progr                                                                                                    | rammer - Untitled *                                                                                     |                                                   |                                                                    |              |               |                       |                |          |                        | in the second second second second second second second second second second second second second second second                                                                                                    | ×   |
|----------------------------------------------------------------------------------------------------|----------------------------------------------------------------------------------------------------|---------------------------------------------------|--------------------------------------------------------------------|--------------|---------------|-----------------------|----------------|----------|------------------------|----------------------------------------------------------------------------------------------------|-----|
| File Edit View                                                                                                    | Design Help                                                                                             |                                                   |                                                                    |              |               |                       |                |          |                        |                                                                                                    |     |
| 안 😁 🖂 🛛 🚟                                                                                                    | 888 8 <b>8</b> 8                                                                                        |                                                   |                                                                    |              |               |                       |                |          | -                      |                                                                                                    |     |
| Enable Status                                                                                                    | Device Family                                                                                           | Device                                            | Operation                                                          | File N       | вте           | File Date/Time        | Checksum       | USERCODE |                        | cells compare                                                                                                    |     |
| 1                                                                                                    | MadiXO2                                                                                                 | LCMXO2-7000HC                                     | PTM Bypass                                                         |              |               |                       |                |          | Cable and I/O Settings | Detect Cable           Cobie:         HM4-USBR-28 (FTD))           Port:         FTUSE-0           Custom port:         Programming Speed Settings           © Use detail Cock Divider         Use custom Clock Unider           TCX Divider Setting (0-10x)         1           V(0 Settings         100 Settings |     |
| Output                                                                                                    |                                                                                                    |                                                   |                                                                    | Info         | •             |                       |                |          |                        |                                                                                                    | 8 : |
| Lattice VM Drivers de<br>Programmer device o<br>INFO - Scanning USE                                                                      | stosted (HW-DLN-3C (Parallel<br>database loaded<br>12 Port FTU58-0                                      | ), HW-USBN-28 (FTDI))                             |                                                                    | ŕ 🛛          | ID<br>2342002 | INFO - Scanning USB2  | Port FTUSB-I   | Me:      | sage                   |                                                                                                    |     |
| INFO - Scan complet<br>WARNING - Cannot in<br>WARNING - Werning:<br>External ASC device<br>File targetting device<br>These do not match. | red successfully.<br>dentify detected device on roy<br>File C:/USERS/RKOCHE/DES<br>selected: 0.<br>e 2: | w 1. Please manually sele<br>KTOP/APPS_2/SMART_S/ | 3. Lite correct, device.<br>DCKET_UG/ASC_XO2/HEX_FILE_FOR_PROGRAMM | ING/FL_SP[_T | 2342003       | INFO - Scan completed | I successfully |          |                        |                                                                                                    |     |
| 4                                                                                                    | Matching and                                                                                            | 441                                               |                                                                    | +            |               |                       |                |          |                        |                                                                                                    |     |
| Output Tel Con                                                                                                    | sole                                                                                                    |                                                   |                                                                    | E            | ror Warning*  | Info*                 |                |          |                        |                                                                                                    |     |

Figure 5.19. ASC Socket – Warning for MachXO2

Under **Operation**, **PTM Bypass** is indicated. The **File Name** field is greyed out (to prevent adding a new file) as shown in Figure 5.20.

| 🔄 Diamond Programmer - Untitled * |               |            |           |
|-----------------------------------|---------------|------------|-----------|
| File Edit View Design Help        |               |            |           |
| 2 🗠 🖶 🔡 😂 😂 🖉 🔛                   |               |            |           |
| Enable Status Device Family       | Device        | Operation  | File Name |
| 1 MachXO2                         | LCMXO2-7000HC | PTM Bypass |           |
|                                   |               | 5          |           |

Figure 5.20. ASC Socket – Ready to Program Step

8. Program the ASC device through the MachXO2 device on the Smart Socket board by clicking the **Program** icon as shown in Figure 5.21.

| ile Edit | View   | Design Help  |               |            |           |
|----------|--------|--------------|---------------|------------|-----------|
| 2 🖻 🖥    | 00     | 😂 😳 🥝 🕼 🔯 🛄  |               |            |           |
| Enable   | Status | Device Famil | Device        | Operation  | File Name |
| <b>V</b> |        | MachXO2      | LCMXO2-7000HC | PTM Bypass |           |

#### Figure 5.21. ASC Socket – Programming

9. When the programming of the device is completed, the Status option changes to PASS and Operation: successful message appears in the Output console as shown in Figure 5.22. During the programming activity the MXO2\_SDA and MXO2\_SCL LED light blink on the board showing communication between the MachXO2 and ASC devices. *Done* is not a dedicated output in the MachXO2 family. *Done* LED indication is not supported.

© 2016-2018 Lattice Semiconductor Corp. All Lattice trademarks, registered trademarks, patents, and disclaimers are as listed at www.latticesemi.com/legal.

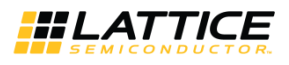

| Diamond Progr         | ammer - Untitled *         |               |            |   |        |             |                         |               |          |                        |                                                                                                    | ×   |
|-----------------------|----------------------------|---------------|------------|---|--------|-------------|-------------------------|---------------|----------|------------------------|----------------------------------------------------------------------------------------------------|-----|
| File Edit View        | Design Help                |               |            |   |        |             |                         |               |          |                        |                                                                                                    |     |
| Enable Status         | Device Family              | Device        | Operation  | F | le Nar | ne          | File Date/Time          | Checksum      | USERCODE | 11 11                  | (Constant of the second of the second of the | -   |
| 1 🗹 PASS              | MachXO2                    | LCMX02:7000HC | PTM Bypass |   |        |             |                         |               |          | Cable and I/O Settings | Detect Cable           Cobie:         HVV-USBV-28 (PTD)           Port:         FTUSB 0           Custon port:         Programming Speed Settings           © Use default Clock Divider         Use custom Clock Divider           TCk Divider Setting (0-10x) 1         1           V/O Settings                                                                                                    | -   |
| Outnut                |                            |               |            |   | Info.* |             |                         |               |          |                        | Des notsult sin cattione                                                                                                    | A X |
| octput                |                            |               |            |   | 210    | ID.         |                         |               | More     |                        |                                                                                                    |     |
| INFO - External ASC   | Operation Done. No errors. |               |            |   | m      | 2142002     | MICO. Complex LICDO     |               | Wiess    | age                    |                                                                                                    | 1   |
| INFO - Operation Dor  | ne. No orrors.             |               |            |   | ~      | 2342002     | INFO - Scanning USB2    | PORT FIUSB-C  | h        |                        |                                                                                                    | -   |
| THEO - Elapsed time:  | 00 min : 02 sec            |               |            |   | 2      | 2342003     | INFO - Scan completed   | successfully  |          |                        |                                                                                                    |     |
| INFO - Operation : su | ocessful.                  |               |            | 1 | 0      | 85021074    | INFO - Check configura  | tion setup: S | tart     |                        |                                                                                                    |     |
| 14.1                  |                            | 10            |            |   | ٢      | 85021076    | INFO - JTAG Chain Verit | ication. No l | mors.    |                        |                                                                                                    | ~   |
| Output Td Con         | sole                       |               |            |   | Erro   | or Warning* | info*                   |               |          |                        |                                                                                                    |     |

Figure 5.22. ASC Socket – Programming Completed

### 5.2.4. iCE40 Device Family Programming

To program the iCE40 device:

1. Launch the Lattice Diamond Programmer software.

The scanning of the device fails because the Scan operation is supported over JTAG interface only, and the iCE40 family of devices uses SPI interface for programming. See Figure 5.23.

| Diamond Program                                                                                                    | mer *                                                                                                    |                      |                     |                   |         |                                   |            |          |                        | - C -X         |
|----------------------------------------------------------------------------------------------------|----------------------------------------------------------------------------------------------------|----------------------|---------------------|-------------------|---------|-----------------------------------|------------|----------|------------------------|----------------|
| File Edit View D<br>안한되 # G                                                                                                    | lesign Help<br>GOID G IS 🔁                                                                                                |                      |                     |                   |         |                                   |            |          | N: W.                  |                |
| Enable Status                                                                                                    | Device Family<br>eneric JTAG Device                                                                                       | Device<br>JTAG-NOP   | Operation<br>Bypass | Fite Na           | ne      | Fie Date/Time                     | Checksum   | USERCODE | Cable and I/O Settings | Cable Settings |
| Dutput                                                                                                    |                                                                                                    |                      |                     | Info <sup>w</sup> |         |                                   |            |          |                        | 6              |
| Lattice VM Drivers detect                                                                                                    | ted (HW-DLN-3C (Parallel)                                                                                                 | , HW-USBN-2B (FTDI)) |                     |                   | ID      |                                   |            | Mess     | sage                   |                |
| Lautuce vm Universidenceur (inv Dur Su (initiality, invindiore 28 (* 101))<br>Programmer divide dottabase location<br>IIIE-0 - Searching USER Port - F USE-0<br>E2006 - Failed Di sam board. |                                                                                                    |                      |                     | 30                | 2342002 | INFO - Scanning USB2 Port FTUSB-0 |            |          |                        |                |
| INFO - Scanning USB2 Po<br>ERROR - Failed to scan b<br>ERROR - Scan Failed - Cr                                                                                                    | HC - Scanning USE2 Por F / USE-0<br>RROR - Field to san baard.<br>RROR - Scan Failed - Creating Blank Programmer Project. |                      |                     |                   |         |                                   | 01111030-0 |          |                        |                |

#### Figure 5.23. iCE40 Family – Scanning Failed

- 2. Manually select the device by choosing the following options as shown in Figure 5.24.
  - **Device Family**: iCE5LP (select the appropriate device from the dropdown list)
  - **Device**: iCE5LP1K (choose the size of the device based on the device present in the socket)

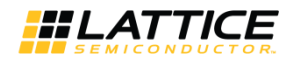

|               | Design Help                                                                                      |          |              |
|---------------|--------------------------------------------------------------------------------------------------|----------|--------------|
| Enable Status | Device Family                                                                                    | Device   | Operation    |
| 1             | iCE5LP 👻                                                                                         | iCE5LP1K | Fast Program |
|               | ECP5UM<br>ECP5U<br>ECP5U_ENG<br>MachX03L<br>MachX03LF<br>iCE40<br>iCE40_ENG<br>iCE40LM<br>CCE5LP |          |              |

Figure 5.24. iCE40 Family – Device Family List

3. Select the programming file to program the iCE40 device by double clicking the **Browse** button under **File Name** as shown in Figure 5.25.

| 1 | Diamon   | id Progr | ammer *       |          |              |                                                      |                |
|---|----------|----------|---------------|----------|--------------|------------------------------------------------------|----------------|
| F | ile Edit | View     | Design Help   |          |              |                                                      |                |
| - | ° 🖻 🖯    |          |               |          |              |                                                      |                |
|   | Enable   | Status   | Device Family | Device   | Operation    | File Name                                            | File Date/Time |
| 1 |          |          | iCE5LP        | iCE5LP1K | Fast Program | ile_for_testing_Smart_socket/SS_test_prog_bitmap.bin |                |
|   | <i>n</i> |          |               |          |              |                                                      |                |

### Figure 5.25. iCE40 Family – Select the Programming File

4. Click the **Program** icon let to program the device as shown in Figure 5.26.

| File Edit View Design Help                                                             |          |
|----------------------------------------------------------------------------------------|----------|
|                                                                                        |          |
|                                                                                        |          |
| Enable Status Device Family Program Device Operation File Name File Date/Time Checksum | USERCODE |
| 1 CESLP iCESLP1K Fast Program ile_for_testing_Smart_socket/SS_test_prog_bitmap.bin     |          |

Figure 5.26. iCE40 Family – Program Icon

5. When the programming of the device is completed, the **Status** option changes to **PASS** and **Operation: successful** message appears in the **Output** console as shown in Figure 5.27.

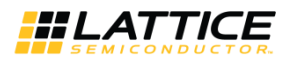

| S Diathons    | Progra    | antrier.                     |                         |              |                          |         |                 |                          |               |                  |                        | Contract Dented                                                                                                    |     |
|---------------|-----------|------------------------------|-------------------------|--------------|--------------------------|---------|-----------------|--------------------------|---------------|------------------|------------------------|----------------------------------------------------------------------------------------------------|-----|
| File Edit     | View      | Design Help                  | <i></i>                 |              |                          |         |                 |                          |               |                  |                        |                                                                                                    |     |
| 1 II III III  | 100       | 868 8 8 8 <b>8</b>           | i l                     |              |                          |         |                 |                          |               |                  | 1                      |                                                                                                    |     |
| Enable        | Status    | Device Family                | Device                  | Operation    | F                        | lle Nai | me              | File Date/Time           | Checksum      | USERCODE         |                        | Cable Settings                                                                                                    | ^   |
| 3 (4)         | 9035      | ICESP                        | KESIPIK                 | Fast Program | lie_tor_testing_Smort_so | ket/S   | S_test_proo_bin | oo.bifi (mj2/16 17:20:08 |               |                  | Cable and I/O Settings | Detect Coble<br>Coble: INV-USBN-28 (PTDI)<br>Port: TUSB-0<br>Custom port:<br>Programming Speed Settings<br>© Use default Clock Divider<br>© Use castom Clock Divider<br>TCK Denser Setting (0-10x) 1<br>UO Settings |     |
|               |           |                              |                         |              |                          |         |                 |                          |               |                  |                        | (a) Ilca default I/O cottine                                                                                                    |     |
| Output        |           |                              |                         |              |                          | Info*   |                 |                          |               |                  |                        |                                                                                                    | a > |
| INFO - Check  | configur  | ation setup: Successful (Igr | nored JTAG Connection C | hecking).    | *                        |         | ID              |                          |               | Messa            | age                    |                                                                                                    | -   |
| INFO - Device | 1 iCE5UP  | 1K: Fast Program             |                         |              |                          | Ð       | 2342002         | INFO - Scanning USB2     | Port FTUSB    | 0                |                        |                                                                                                    | -   |
| INFO Opera    | tion Done | e. No errors.                |                         |              |                          | D       | 85021074        | INFO - Check configura   | tion setup: S | itart.           |                        |                                                                                                    |     |
| INFO Elapse   | d time: I | 00 min : 01 sec              |                         |              |                          |         |                 |                          |               |                  |                        |                                                                                                    |     |
| INFO - Opera  | tion: suc | cesstul.                     |                         |              | Ħ                        | Ð       | 85021077        | INFO - Check configura   | tion setup: S | iuccessful (Igno | red JTAG               | 5 Connection Checking).                                                                                                    |     |
|               |           |                              |                         |              |                          | m       | 85021278        | INFO - Device1 iCESUP    | 1K: Fast Prog | ram              |                        |                                                                                                    |     |
| Output        | Td Cons   | ole                          |                         |              |                          | Err     | or* Warning     | info*                    |               |                  |                        |                                                                                                    |     |

Figure 5.27. iCE40 Family – Programming Completed Successfully

© 2016-2018 Lattice Semiconductor Corp. All Lattice trademarks, registered trademarks, patents, and disclaimers are as listed at www.latticesemi.com/legal.

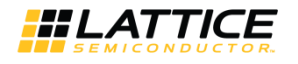

### 5.2.5. CrossLink Device Family Programming

To program the CrossLink Device:

1. Launch the Lattice Diamond Programmer software.

The scanning of the device fails as the Scan operation is supported over JTAG interface only, and the CrossLink family of devices uses SPI interface for programming. See Figure 5.28.

| 🔄 Diamond Program                                                                                                    | mer •                               |                 |                  |               |                        |                |          |          |                        | _ 0 <mark></mark>                                                                                                    |
|----------------------------------------------------------------------------------------------------|-------------------------------------|-----------------|------------------|---------------|------------------------|----------------|----------|----------|------------------------|----------------------------------------------------------------------------------------------------|
| File Edit View D                                                                                                    | esign Help<br>Long Gal (2) (3) 1920 |                 |                  |               |                        |                |          |          |                        |                                                                                                    |
| Enable Status<br>1 ☑ Ge                                                                                                    | Device Family                       | Device<br>G NOP | Operation Bypass | Filo Xe       | me                     | File Dzte/Time | Checkaum | USERCODE | Cable and I/O Settings | Cable Settings Detect Cable Detect Cable Cable: HW-US9H-2B (FTDI) • Port: TTUS0-0 Custom port: Drogramming Speed Settings O Use custom Clock Divider TCK Divider Setting (0-10x) 1 2 VO Settings VO Settings |
| Output                                                                                                    |                                     |                 |                  | Toto"         | ,                      |                |          |          | 0 2                    | B X                                                                                                    |
| Output:<br>Lattice VM Drivers detected (HW DLV 3C (Forallel), HW USBN 28 (FTDD))<br>Programmer device database loaded<br>HIPO - Sconing USB2 Port FTLISE-0<br>ERROR - Failed in scon loard.<br>ERROR - Scan Felled - Creating Blank Programmer Project. |                                     |                 | 3                | ID<br>2342002 | INFO - Scanning USB2 i | Port FTUSB-0   | Mes<br>I | isage    |                        |                                                                                                    |
| Output Tcl Console<br>Ready                                                                                                    |                                     |                 |                  | Err           | or* Warning            | Info*          |          |          |                        | Li                                                                                                    |

Figure 5.28. CrossLink Family – Scanning Failed

- 2. Manually select the device by choosing the following options as shown in Figure 5.29.
  - Device Family: LIFMD (select the appropriate device from the dropdown list)
  - **Device**: LIF-MD6000 or LIA-MD6000 (choose between industrial or automotive grade of CrossLink based on the device present in the socket)

© 2016-2018 Lattice Semiconductor Corp. All Lattice trademarks, registered trademarks, patents, and disclaimers are as listed at www.latticesemi.com/legal.

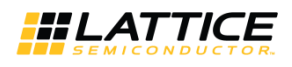

| Diamond Prog   | rammer *              |            |              |              |        |                |                   | • <b>X</b> |
|----------------|-----------------------|------------|--------------|--------------|--------|----------------|-------------------|------------|
| File Edit View | v Design Help         |            |              |              |        |                |                   |            |
| 2 2 2          |                       |            | 207304 53.5  |              |        |                |                   |            |
| Enable Status  | Device Family         | Device     | Operation    |              | _      | Cable Settings |                   | ^          |
| 1              |                       | LIF-MD6000 | Fast Program |              | sốc    |                |                   |            |
|                | Generevice            |            |              |              | Settir |                | Detect Cable      |            |
|                |                       |            |              |              | 9I     | Cable:         | HW-USBN-2B (FTDI) | •          |
|                | ECPSUM                |            |              |              | e and  | Port:          | FTUSB-0           | •          |
|                | ECP50<br>ECP5UM_ENG   |            |              |              | Cabl   | Custom port:   |                   |            |
|                | MachXO3L<br>MachXO3LF |            |              |              |        | Programming S  | Speed Settings    |            |
| Output         |                       |            |              | Info         | 1      |                |                   | ē ×        |
|                |                       |            |              | ID           |        |                | Message           |            |
|                |                       |            |              |              |        |                |                   |            |
| Output Td Co   | nsole                 |            |              | Error Warnin | ig In  | ifo            |                   |            |

Figure 5.29. CrossLink Family – Device Family List

3. Select the programming file that you want to program in the CrossLink device by double clicking the **Browse** button under **File Name** as shown in Figure 5.30.

| Diamond Prog         | rammer *                      |            | -                         |                         |           |                  |                         |         |                            |
|----------------------|-------------------------------|------------|---------------------------|-------------------------|-----------|------------------|-------------------------|---------|----------------------------|
| <u>File Edit Vie</u> | v <u>D</u> esign <u>H</u> elp |            |                           |                         |           |                  |                         |         |                            |
| 2 🖻 🖆 🗔 🗍            | 8 8 8 8                       |            |                           |                         |           |                  |                         |         |                            |
| Enable Status        | Device Family                 | Device     | Operation                 |                         |           |                  | File Name               |         | Colle College              |
| 1 🗸                  | LIFMD                         | LIF-MD6000 | SSPI NVCM Program, Verify | C:/Projects/New folder/ | impl 1/Ge | n_Test_impl1.jed |                         | sbui    |                            |
| -                    |                               |            |                           |                         |           |                  |                         | Sett    | Detect Cable               |
|                      |                               |            |                           |                         |           |                  |                         | D/I Pu  | Cable: HW-USBN-2B (FTDI)   |
|                      |                               |            |                           |                         |           |                  |                         | able at | Port:                      |
|                      |                               |            |                           |                         |           |                  |                         | S       | Custom port:               |
| •                    | m                             |            |                           |                         | 1477      |                  | F                       | L       | Programming Speed Settings |
| Output               |                               |            |                           |                         | Info*     |                  |                         |         | ₽×                         |
| INFO - Please selec  | t the data file.              |            |                           |                         |           | ID               |                         |         | Message                    |
|                      |                               |            |                           |                         | •         | 2342006          | INFO - Please select th | ne da   | ita file.                  |
|                      |                               |            |                           |                         |           |                  |                         |         |                            |
|                      |                               |            |                           |                         |           |                  |                         |         |                            |
|                      |                               |            |                           |                         |           |                  |                         |         |                            |
| Output Td Co         | nsole                         |            |                           |                         | Erro      | w Warning        | Info*                   |         |                            |
|                      |                               |            |                           |                         |           |                  |                         |         |                            |

#### Figure 5.30. CrossLink Family – Select the Programming File

4. Click the **Program** icon icon to program the device as shown in Figure 5.31.

All other brand or product names are trademarks or registered trademarks of their respective holders. The specifications and information herein are subject to change without notice.

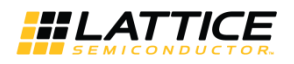

| Diamond Programmer - MasterLink_2B_Prog.xcf*                          |                                   |
|-----------------------------------------------------------------------|-----------------------------------|
| <u>File Edit View D</u> esign <u>H</u> elp                            |                                   |
| 1 1 1 1 1 1 1 1 1 1 1 1 1 1 1 1 1 1 1                                 |                                   |
| Enable Status Device Family Dev Program Operation                     | File Name                         |
| 1 V LIFMD LIF-MD6000 SSPI NVCM Program, Verify C:/Projects/Nev        | v folder/impl1/Gen_Test_impl1.jed |
|                                                                       |                                   |
|                                                                       | Gable: [HW-JSBN-28 (FTDI) ▼       |
|                                                                       | 한 Port: FTUSB-0 ▼                 |
| < m                                                                   | Custom port:                      |
| Output                                                                | Info &                            |
| Lattice VM Drivers detected (HW-DLN-3C (Parallel), HW-USBN-2B (FTDI)) | ID Message                        |
| Programmer device database loaded                                     |                                   |
|                                                                       |                                   |
|                                                                       |                                   |
|                                                                       |                                   |
|                                                                       |                                   |
|                                                                       |                                   |
|                                                                       |                                   |
| Output Td Console                                                     | Error Warning Info                |

Figure 5.31. CrossLink Family – Program Icon

5. When the programming of the device is completed, the **Status** option changes to **PASS** and **Operation: successful** message appears in the **Output** console as shown in Figure 5.32.

| Enable       Status       Device Family       Device Qperation         IF       PASS       LIF-MD6000       SSPI NVCM Program, Verify       C:/Projects/New folder/impl1/Gen_Test_impl1.jed       Impl2/Gen_Test_impl1.jed       Impl2/Gen_Test_impl1.jed       Impl2/Gen_Test_impl1.jed       Impl2/Gen_Test_impl2/Gen_Test_impl2/Gen_Tes | Eile Edit View Design Help                                                                                                    |                                                                                               |       |                |                                          |                              |                                    |
|----------------------------------------------------------------------------------------------------|----------------------------------------------------------------------------------------------------|-----------------------------------------------------------------------------------------------|-------|----------------|------------------------------------------|------------------------------|------------------------------------|
| tput ogrammer device database loaded FO - Check configuration setup: Start. FO - Check configuration setup: Start. FO - Check configuration setup: Start. FO - Check configuration setup: Start. FO - Check configuration setup: Start. FO - Device1 LIF-MD6000: Fast Program FO - Operation Done. No errors. FO - Elapsed time: 00 min : 01 sec FO - Operation: successful,                                                                                                    | Enable         Status         Device Family         Device         Operation           Image: Comparison of the state of the state of the sta | Operation File Name SSPI NVCM Program, Verify C:/Projects/New folder/impl1/Gen_Test_impl1.jed |       |                |                                          | Cable Settin                 | gs Detect Cable HM-JISBN-28 (ETDT) |
| rogrammer device database loaded<br>IFO - Check configuration setup: Start.<br>IFO - Check configuration setup: Successful (Ignored JTAG Connection Checking).<br>IFO - Operation Done. No errors.<br>IFO - Elapsed time: 00 min : 01 sec<br>IFO - Operation: successful.<br>IFO - Operation: successful.                                                                                                    | utput                                                                                                    |                                                                                               | Info* |                |                                          | Port:                        | FTUSB-0                            |
| IFO - Device 1 LIF-MD6000: Fast Program       IFO - Operation Done. No errors.         IFO - Clapsed time: 00 min : 01 sec       S5021077         IFO - Operation: successful.       INFO - Check configuration setup: Successful (Ignored JTAG Connection Checking).                                                                                                    | rogrammer device database loaded<br>NFO - Check configuration setup: Start.<br>NFO - Check configuration setup: Successful (Ignored JTAG Connection Checking).                                                                                                    | ^                                                                                             | •     | ID<br>85021074 | INFO - Check configuration               | Messag<br>setup: Start.      | e                                  |
| IFO - Elapsed time: 00 min : 01 sec<br>IFO - Operation: successful.                                                                                                    | IFO - Device 1 LIF-MD6000: Fast Program<br>IFO - Operation Done. No errors.                                                                                                    | E                                                                                             | Q     | 85021077       | INFO - Check configuration<br>Checking). | s <mark>etup: Success</mark> | ful (Ignored JTAG Connection       |
| 85021209 INEC - Operation Done No errors                                                                                                    | IFO - Elapsed time: 00 min : 01 sec<br>IFO - Operation: successful.                                                                                                    |                                                                                               | ٩     | 85021278       | INFO - Device1 LIF-MD6000:               | Fast Program                 |                                    |

Figure 5.32. CrossLink Family – Programming Completed Successfully

# 6. Ordering Information

Ordering part numbers for a particular socket are available at http://www.latticesemi.com/sockets

<sup>© 2016-2018</sup> Lattice Semiconductor Corp. All Lattice trademarks, registered trademarks, patents, and disclaimers are as listed at www.latticesemi.com/legal.

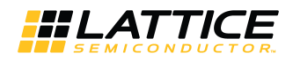

# **Technical Support**

For assistance, submit a technical support case at <u>www.latticesemi.com/techsupport</u>

© 2016-2018 Lattice Semiconductor Corp. All Lattice trademarks, registered trademarks, patents, and disclaimers are as listed at www.latticesemi.com/legal.

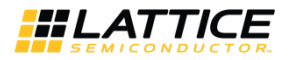

### **Appendix A. Smart Socket Board Schematics**

The following are representative schematics of a Smart Socket board. The FTDI and voltage regulator portions are the same across various Smart Socket boards.

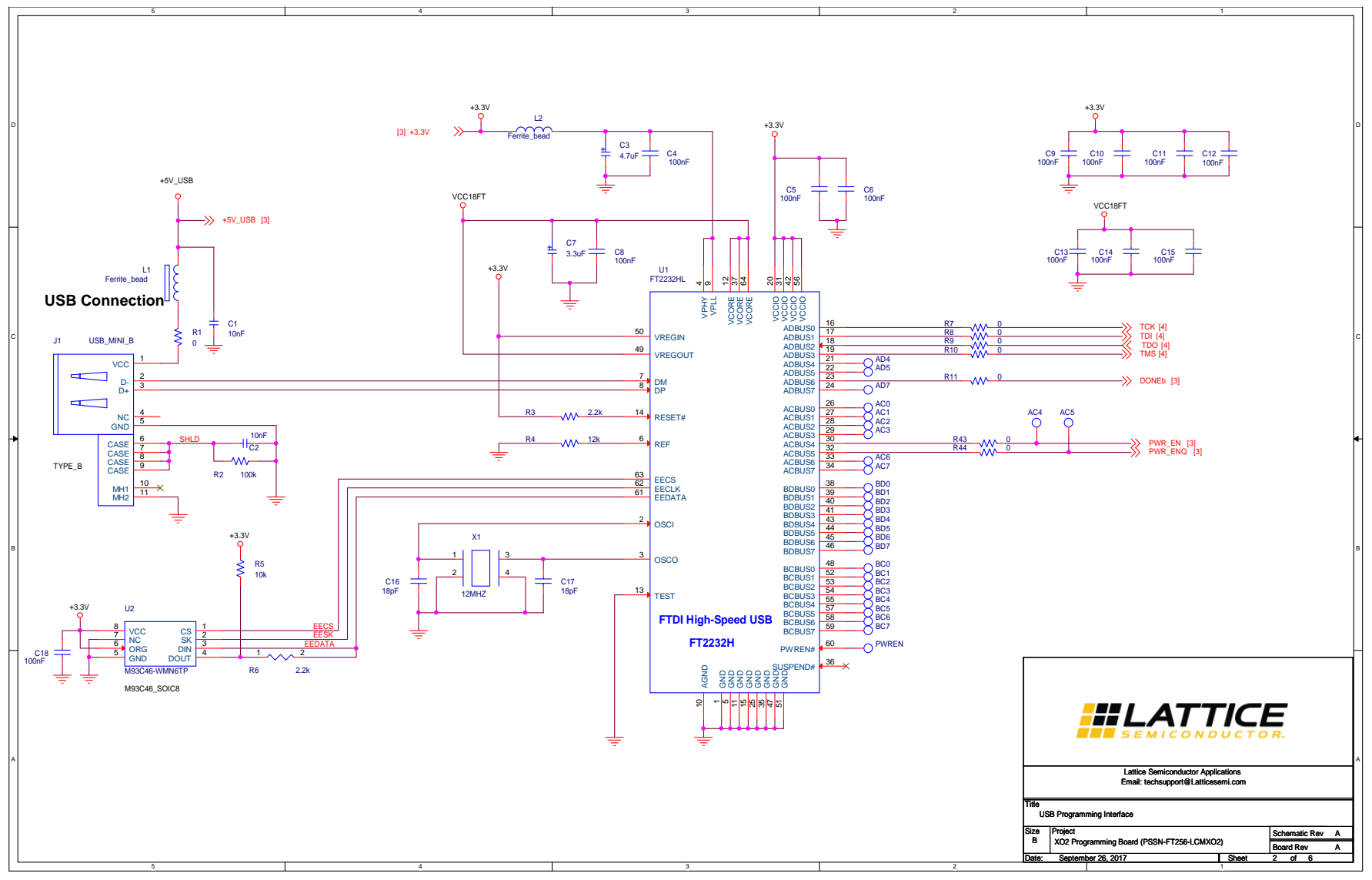

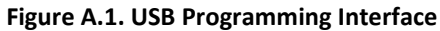

© 2016-2018 Lattice Semiconductor Corp. All Lattice trademarks, registered trademarks, patents, and disclaimers are as listed at www.latticesemi.com/legal.

Smart Socket User Guide

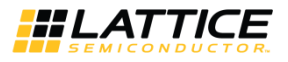

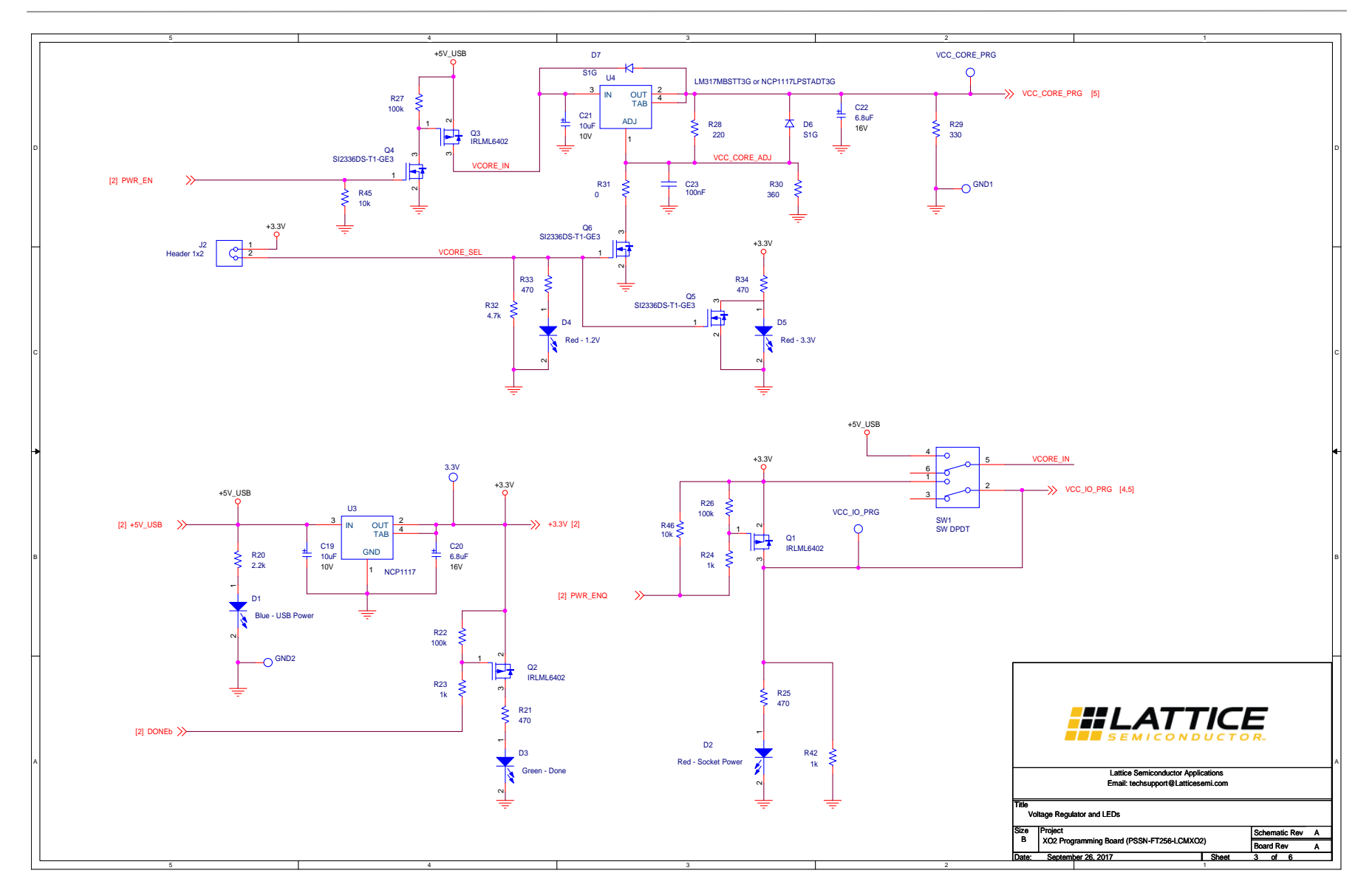

### Figure A.2. Voltage Regulator and LEDs

© 2016-2018 Lattice Semiconductor Corp. All Lattice trademarks, registered trademarks, patents, and disclaimers are as listed at www.latticesemi.com/legal.

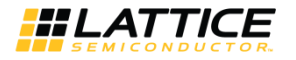

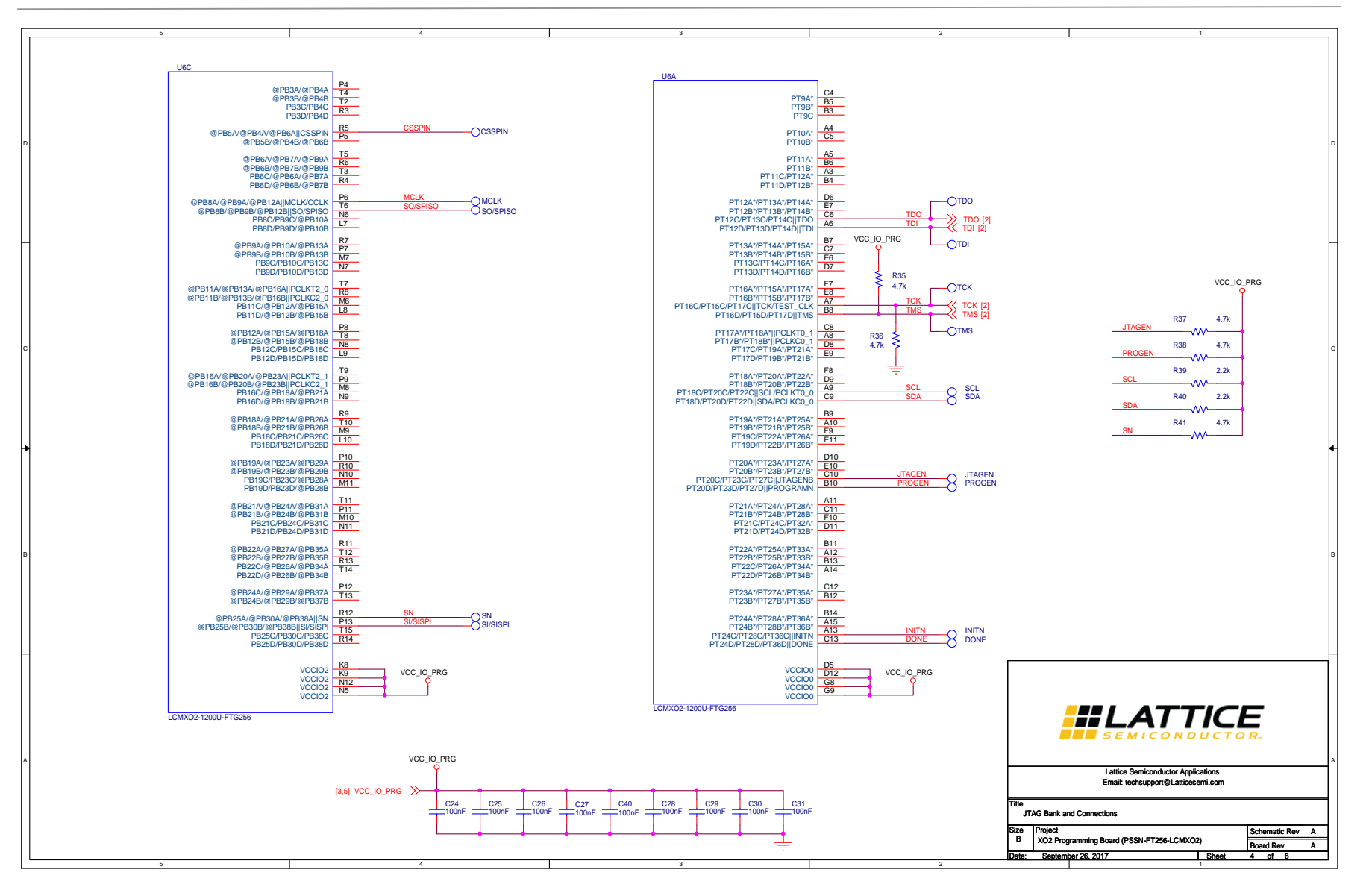

Figure A.3. JTAG Bank and Connections

© 2016-2018 Lattice Semiconductor Corp. All Lattice trademarks, registered trademarks, patents, and disclaimers are as listed at www.latticesemi.com/legal.

Smart Socket User Guide

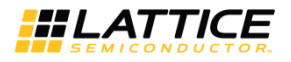

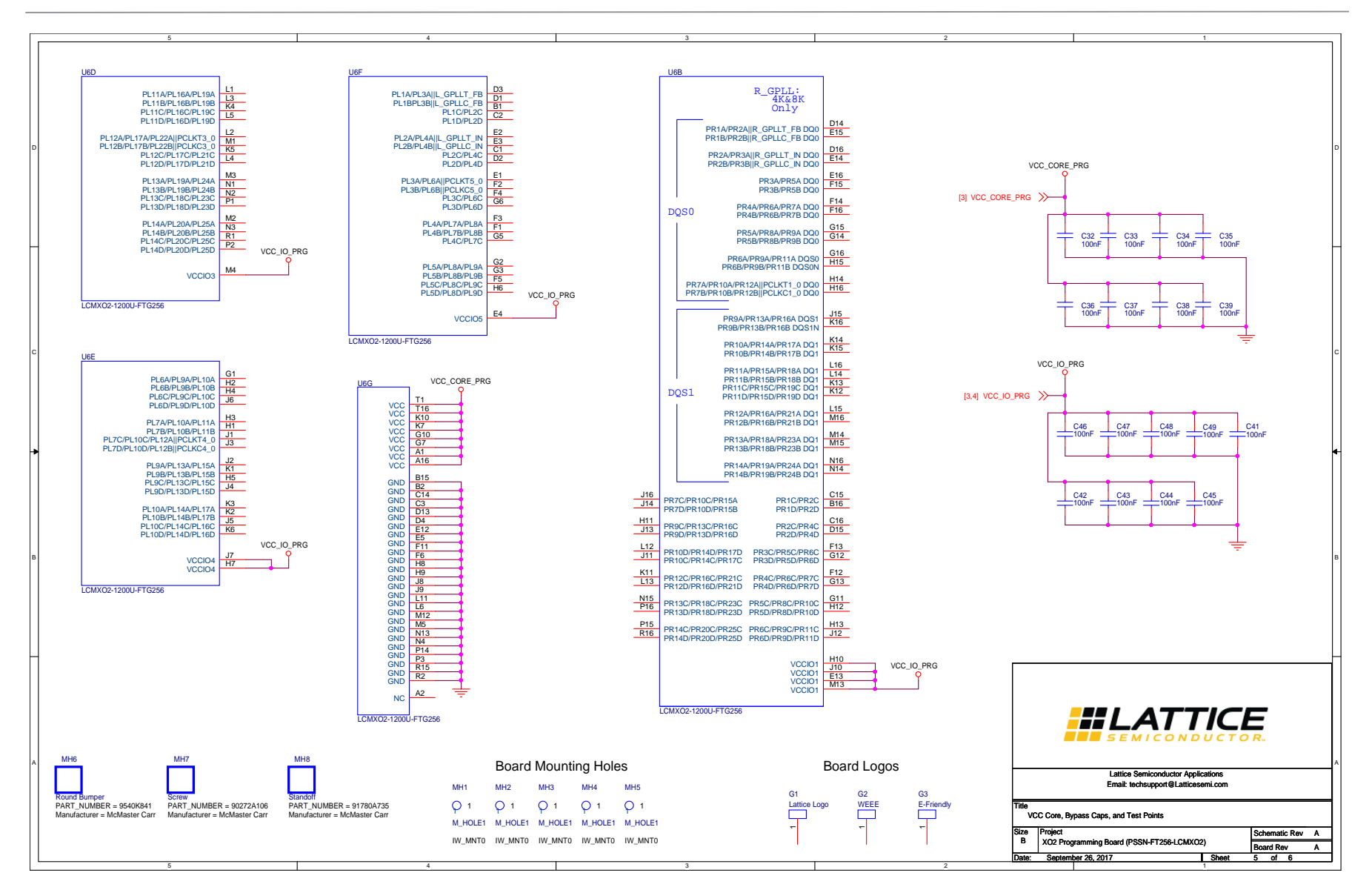

Figure A.4. VCC Core, Bypass Caps, and Test Points

© 2016-2018 Lattice Semiconductor Corp. All Lattice trademarks, registered trademarks, patents, and disclaimers are as listed at www.latticesemi.com/legal.

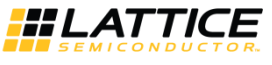

# **Appendix B. Debugging**

Check the following if the programming fails:

- USB power supply
- ON/OFF switch is turned ON to provide power to the socket
- Device scanning failed

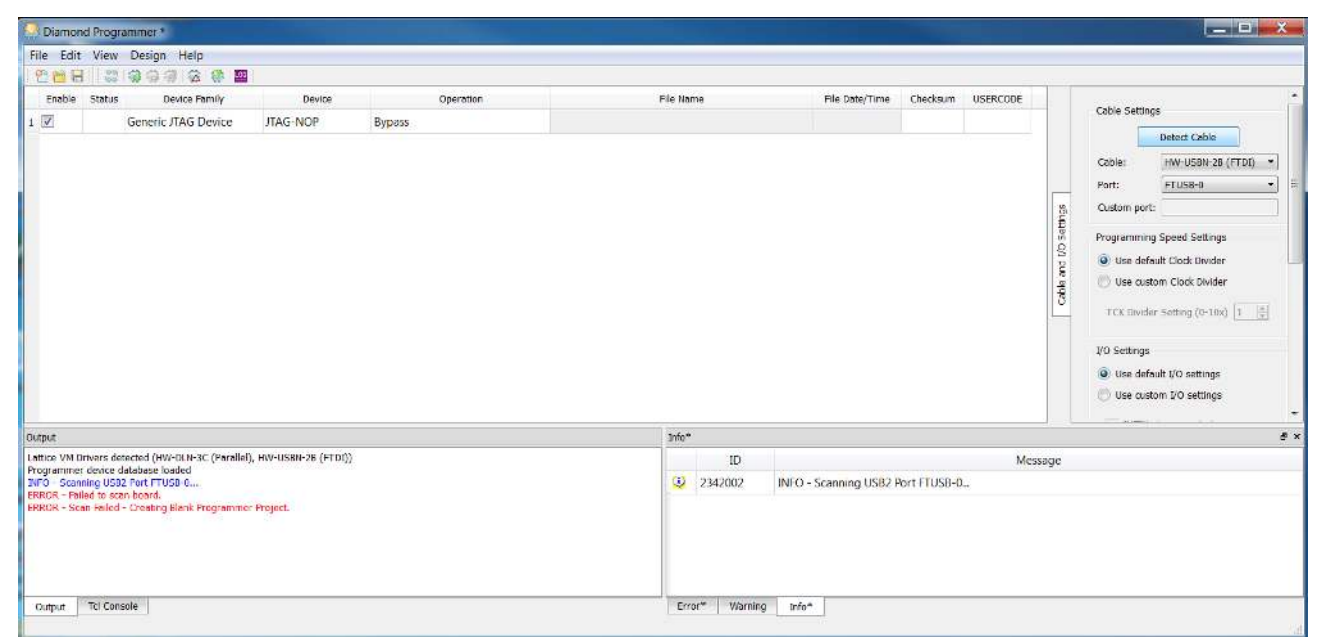

Figure B.1. Failed to Scan Device

Click the **Detect Cable** button and the Diamond Programmer starts detecting all the cables attached to USB ports. In the **Cable** dropdown menu, select the option which has the FTDI as shown in the figure below.

| Diamond Programmer *                                                                                                    |                    |                     |      |                |                        |                         |                             |                |
|----------------------------------------------------------------------------------------------------|--------------------|---------------------|------|----------------|------------------------|-------------------------|-----------------------------|----------------|
| Eile Edit View Design Help                                                                                               | <u>100</u>         |                     |      |                |                        |                         |                             |                |
| Endoic Stati IIAG Scan hver Family<br>1  V  Generic ITAG Device                                                          | Device<br>JTAG-NOP | Operation<br>Bypass | File | Name           | File Date/Time         | Checksum USERCO         | n<br>Cable and I/O Settings | Cable Settings |
| Output                                                                                                    |                    |                     | In   | fo*            |                        |                         |                             |                |
| ERROR - Failed to scan board.<br>ERROR - Scan Failed - Creating Blank Programm<br>24FO - Cable Auto Detection Activated. | mar Project.       |                     |      | ID<br>2342002  | INFO - Scanning USB2   |                         |                             |                |
| INFO - No Lattice HW-DLN-3C (parallel) cable d                                                                           | leterted.          |                     | 4    | 85021092       | INFO - Cable Auto Dete | ection Activated.       |                             |                |
| NFO - No Lattice HW/USBN 2A cobie detected.<br>NFO - Beerd with FTOI USB Heat Chip detected.                             |                    |                     | ÷.   | 85021094       | INFO No Lattice HW-    | DEN-3C (parallel) cable | detected.                   |                |
| TRED - Multiple cables were detected.                                                                                    |                    |                     | - 0  | 85021096       | INFO - No Lattice HW-  | USBN-2A cable detecte   | d.                          |                |
| Output Td Console                                                                                                    |                    |                     |      | Error* Warning | Info**                 |                         |                             |                |

Figure B.2. Detect Cable (FTDI)

© 2016-2018 Lattice Semiconductor Corp. All Lattice trademarks, registered trademarks, patents, and disclaimers are as listed at www.latticesemi.com/legal.

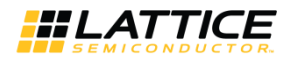

Ensure that the ON/OFF switch is turned to the ON position. The Diamond Programmer starts scanning the device in the socket. When the scan is completed, the exact device present in the socket appears in the **Device** tab as shown in Figure B.3.

| 5 M R                                                                                          | ew Design Help<br>22 G G G G G G                                                                                                    |                |                           |                   |                                                            |                                                                            |                                               |                                           |                |                                                                                                    |
|------------------------------------------------------------------------------------------------|----------------------------------------------------------------------------------------------------|----------------|---------------------------|-------------------|------------------------------------------------------------|----------------------------------------------------------------------------|-----------------------------------------------|-------------------------------------------|----------------|----------------------------------------------------------------------------------------------------|
| Enable Sta                                                                                     | tus Device Family                                                                                                    | Device         | Operation                 | File              | Name                                                       | File Date/Time                                                             | Checksum                                      | USERCODE                                  |                | 5111 (MARCH 1997)                                                                                                    |
|                                                                                                | MachXO3L                                                                                                    | LCMIXO3L 4300E | NVCM Erase,Program,Verify |                   |                                                            |                                                                            |                                               |                                           | d J/O Settings | Cable Settings                                                                                                    |
|                                                                                                |                                                                                                    |                |                           |                   |                                                            |                                                                            |                                               |                                           | Cable a        | Use custom Clock Dander TCIC Dander Setting (0-10x)  VO Settings      Use default VO settings      Use custom VO settings                                                  |
| out                                                                                            |                                                                                                    |                |                           | 'n                | 10*                                                        |                                                                            |                                               |                                           | Cable a        | Use custom Cleck Dander       TCK Dander Setting (0-10x)       1       VO Settings       Use default VO settings       Use custom I/O settings                             |
| put<br>O - Ceble Auto                                                                          | a Detection Activated.                                                                                                    |                |                           | *                 | to*.<br>ID                                                 |                                                                            |                                               | Messa                                     | age            | Use custom Cleck Dander TCK Dander Setting (0-10x) TO Settings     Use default 2'O settings     Use default 2'O settings     Use custom 1/O settings                       |
| put<br>- Cable Auto<br>- No Lattice                                                            | a Detection Activated.<br>HW-DLH-3C (parallel) coble det                                                                                            | scted.         |                           | n                 | 10*<br>ID<br>2 2342002                                     | INFO + Scanning USB2 F                                                     | fort FTUSB-0                                  | Messa                                     | age            | <ul> <li>Use custom Cleck Dadler</li> <li>TCK Dirloer Setting (9-10x) 1</li> <li>VO Settings</li> <li>Use default 1/0 settings</li> <li>Use custom 1/0 settings</li> </ul> |
| out<br>O - Cable Auto<br>O - No Lattice<br>O - No Lattice                                      | a Detection Activated.<br>HW-DUF-3C (parallel) coble det<br>HW-U50H-2A cable detected.                                                              | icted.         |                           | - In<br>          | ID<br>2342002<br>55021092                                  | INFO - Scanning USB2 F<br>INFO - Cable Auto Dete                           | Fort FTUSB-0                                  | Messa<br>                                 | age            | <ul> <li>Use custom Cleck Dadler</li> <li>TCK Dirloer Setting (9-10x)</li> <li>VO Settings</li> <li>Use default YO settings</li> <li>Use castern I/O settings</li> </ul>   |
| put<br>O - Ceble Auto<br>O - No Lattice<br>O - No Lattice<br>O - Saard with<br>O - Multiple co | a Detection Activated.<br>I HW-DUH-3C (parallel) (pbla dati<br>I W-USBII 2A cable detected.<br>h H DL USB Hast Chy detected.<br>bies ware detected. | eeted.         |                           | رو<br>د<br>د<br>د | ID           2342002           85021092           85021094 | INFO - Scanning USB2 F<br>INFO - Cable Auto Dete<br>INFO - No Lattice HW-C | fort FTUSB-0<br>cction Activa<br>DIN-3C (para | Messa<br>I.,<br>ted.<br>allel) cable deta | age ected.     | Use custom Cleck Date     TOK Date: Setting (0-10x)     Do Settings     Use default 2/0 settings     Use custom 1/0 settings                                               |

Figure B.3. Scanning Completed

© 2016-2018 Lattice Semiconductor Corp. All Lattice trademarks, registered trademarks, patents, and disclaimers are as listed at www.latticesemi.com/legal.

All other brand or product names are trademarks or registered trademarks of their respective holders. The specifications and information herein are subject to change without notice.

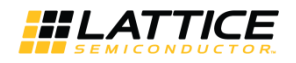

# **Revision History**

| Date          | Version | Change Summary                                           |
|---------------|---------|----------------------------------------------------------|
| April 2018    | 1.1     | Changed document number from UG114 to FPGA-UG-02046.     |
|               |         | Change document status from Preliminary to final.        |
|               |         | Removed copyright page.                                  |
|               |         | Added Appendix A. Smart Socket Board Schematics section. |
|               |         | Applied minor editorial and formatting changes.          |
| February 2016 | 1.0     | Initial release.                                         |

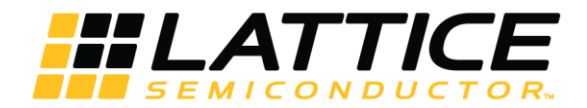

7<sup>th</sup> Floor, 111 SW 5<sup>th</sup> Avenue Portland, OR 97204, USA T 503.268.8000 <u>www.latticesemi.com</u>